1/1

Vermittlungsarbeitsplatz, Anmeldung

## Am Vermittlungsarbeitsplatz anmelden

Der Vermittlungsarbeitsplatz (VAP) ist ein spezieller UCware-Client für Benutzer, die Anrufe in großer Zahl entgegennehmen und weitervermitteln müssen. Damit eignet er sich insbesondere für den Telefondienst oder den Einsatz in einer Telefonzentrale.

## **Hinweis:**

Voraussetzung ist das Debian-Paket ucware-switchboard, das der Administrator vorab auf der Telefonanlage bereitstellen muss. Für den Zugriff auf den Client ist zudem eine Benutzerlizenz erforderlich.

Um sich am VAP anzumelden, gehen Sie wie folgt vor:

|             |                                                       | 1. Starten Sie Ihren bevorzugten Webbrowser.                                                                      |
|-------------|-------------------------------------------------------|----------------------------------------------------------------------------------------------------|
|             | Login                                                 | 2. Geben Sie in der Adressleiste die URL des VAP ein:                                                             |
| Switchboard | Bitte geben Sie Ihren Benutzernamen und Passwort ein. | <pre>https://[ADRESSE TELEFONANLAGE]/vap oder</pre>                                                               |
|             | Benutzername<br>gerd.gudlat                           | https://[ADRESSE TELEFONANLAGE]/ <b>switchboard</b>                                                               |
|             | Passwort<br>Login                                     | Sicherheitshinweis:<br>Wenden Sie sich bei<br>Sicherheitsmeldungen an den<br>Administrator, bevor Sie fortfahren. |
|             |                                                       | 3. Geben Sie Ihre Anmeldedaten ein und klicken Sie auf                                                            |

Wenn Sie sich zum ersten Mal anmelden, verschaffen Sie sich zunächst einen Überblick.

Um sich vom VAP abzumelden, klicken Sie in der Kopfleiste auf igcup .

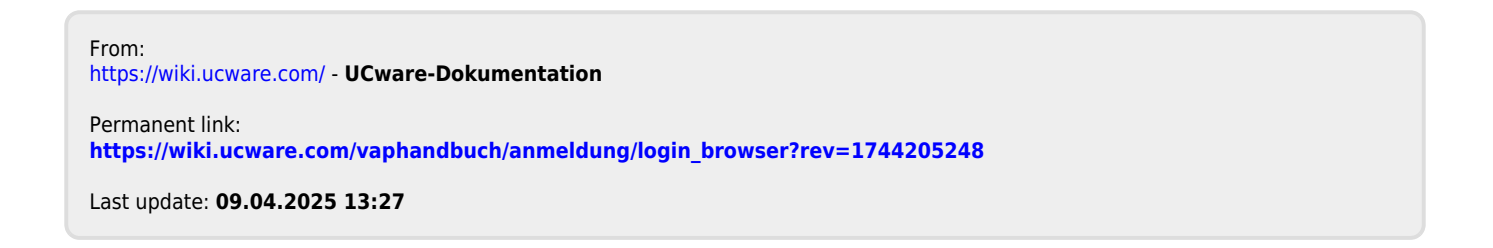

Login